# INSTALLATION

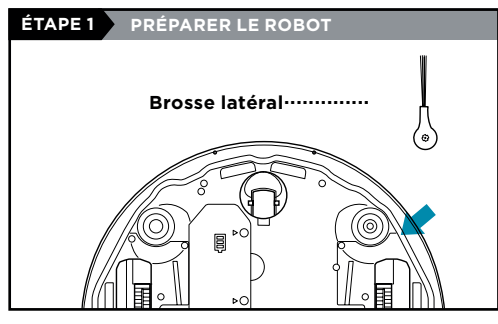

- Retirez la pellicule protectrice du robot et de la base.
- Fixez la brosse latérale à la cheville logée en dessous du robot.

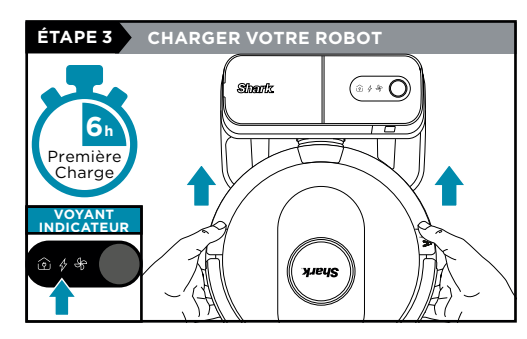

- Placez le robot sur la base pour le charger pendant **6 heures**.
- Lorsque le robot est correctement aligné avec son DOS contre la base, l'icône de recharge 4/ en haut à droite de la base s'allume et l'icône de batterie (22) sur le robot s'allume.
- Assurez-vous que le robot est correctement aligné sur la **base**.
- POUR ALLUMER LE ROBOT : Placez le robot sur la base ou maintenez enfoncé le bouton ) pendant 5 à 7 secondes jusqu'à ce que les voyants indicateurs s'allument.

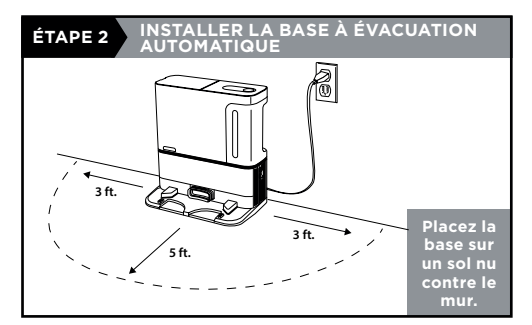

- Trouvez un emplacement permanent pour la base dans un endroit central où le signal Wi-Fi est fort.
- Retirez tout objet se trouvant à moins d'un mètre de chaque côté de la base, ou à moins de 1,5 m de l'avant.
- Branchez la base. L'icône d'alimentation de la base (\*) située en haut à droite de la base s'allume lorsque la base est sous tension. Vérifiez que l'interrupteur d'alimentation situé à l'arrière de la base est en position MARCHE (1).

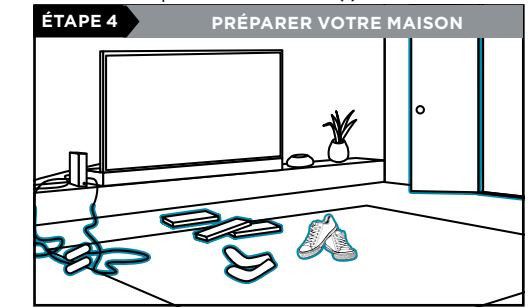

- Avant de procéder au nettoyage, déplacez les cordons et retirez les petits obstacles comme les vêtements ou les jouets mesurant moins de 9 cm.
- Ouvrez les portes intérieures des pièces que vous souhaitez que votre robot nettoie.

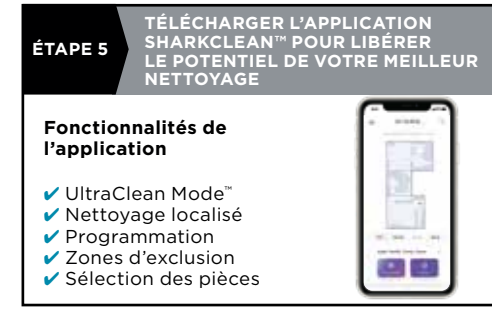

**REMARQUE :** Pour plus d'informations sur la connexion de votre robot, consultez la dernière page.

# VIVRE AVEC VOTRE ROBOT

**Des questions?** Des vidéos explicatives, des FAQ, des instructions de dépannage et des conseils et astuces sont disponibles en composant le 1 855 520- 7816, où vous obtiendrez du soutien en matière de robots, ou rendez-vous sur : **sharkclean.com/AIRobotSE** 

# VÉRIFIER LE NIVEAU DE REMPLISSAGE DE LA BASE

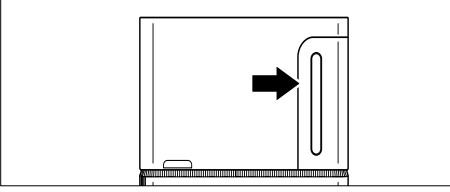

Le bac à poussière est conçu pour contenir jusqu'à 60 jours de débris. Lors de la première utilisation, il est possible que vous ayez à le vider plus souvent, car le robot risque de trouver plus de débris que d'habitude. Vérifiez régulièrement le niveau de remplissage pour savoir quand vider le bac.

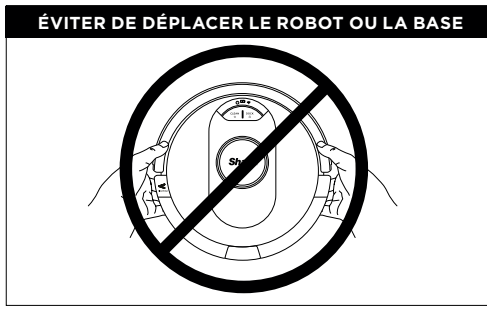

Pendant que votre robot nettoie, **VOUS NE DEVEZ PAS** le ramasser et le déplacer, ni déplacer la base de recharge. Cela influencera la capacité du robot à cartographier votre maison.

TROUBLESHOOTING

| ERROR CODE                                                                                                    | ERROR<br># | SOLUTION                                                                                                    |
|----------------------------------------------------------------------------------------------------|------------|----------------------------------------------------------------------------------------------------|
| CLEAN (NETTOYER)<br>(ROUGE) +! (ROUGE)<br>en alternance ou CLEAN<br>(NETTOYER) (BLANC) +!<br>(ROUGE) clignotent | 2          | Obstruction dans la brosse<br>rotative. Retirez les débris<br>autour et à l'intérieur de<br>la brosse rotative pour<br>lui permettre de tourner<br>librement. |
| LES VOYANTS<br>DOCK (STATION DE<br>RECHARGE) (ROUGE)<br>ET! (ROUGE) clignotent                                  | 2          | Une brosse latérale est coincée.<br>Enlevez tout débris autour des<br>brosses latérales afin de leur<br>permettre de bouger librement.                        |
| CLEAN (NETTOYER)<br>(ROUGE) + DOCK<br>(STATION DE<br>RECHARGE) (ROUGE) +!<br>(ROUGE) clignotent                 | 2          | Une roue motrice est bloquée.<br>Nettoyez les roues et éliminez<br>tout débris enroulé autour des<br>essieux pour leur permettre de<br>bouger librement.      |
| LE VOYANT DOCK<br>(STATION DE<br>RECHARGE) (ROUGE)<br>clignote                                                  | 6          | Le parechoc avant pourrait être<br>coincé. Nettoyez le parechoc<br>et assurez-vous qu'il se déplace<br>librement.                                             |
| LES VOYANTS CLEAN<br>(NETTOYER) (ROUGE)<br>ET DOCK (STATION DE<br>RECHARGE) (BLANC)<br>clignotent               | 7          | Erreur du capteur de chute.<br>Déplacez votre robot à un<br>nouvel emplacement et<br>nettoyez ses capteurs de chute.                                          |
| LE VOYANT CLEAN<br>(NETTOYER) (ROUGE)<br>clignote                                                               | 10         | Le robot pourrait être coincé<br>dans un obstacle. Soulevez le<br>robot et déposez-le sur une<br>surface plane.                                               |

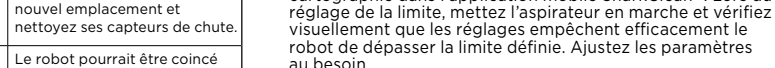

**NE PAS** mettre les mains dans une ouverture de la station de recharge ou du robot.

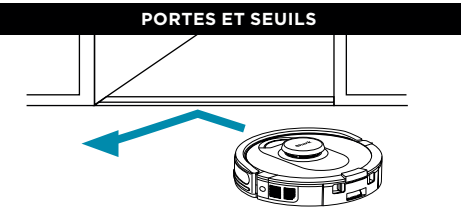

Votre robot peut facilement franchir la plupart des seuils, mais si l'un d'eux est plus de 19 mm de haut, configurez une zone interdite dans l'application pour le bloquer.

# LA CONNEXION AU WI-FI NE FONCTIONNE PAS?

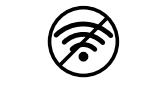

#### Redémarrez votre téléphone

- Éteignez le téléphone, attendez quelques minutes, puis rallumez-le et connectez-vous au réseau Wi-Fi.
   Redémarrez votre robot
- Vérifiez que l'interrupteur d'alimentation situé à l'arrière de la base est en position MARCHE (I).
- Retirez le robot de la base et maintenez enfoncé le bouton >|| sur le robot pendant 12 secondes. Remettez le robot en marche en le plaçant sur la base.

### Redémarrez votre routeur

 Débranchez le câble d'alimentation du routeur pendant 30 secondes, puis rebranchez-le.
 Patientez le temps nécessaire pour que votre routeur redémarre complètement.

#### TROUBLESHOOTING

| ERROR CODE                                                                       | ERROR<br># | SOLUTION                                                                                                    |
|----------------------------------------------------------------------------------|------------|----------------------------------------------------------------------------------------------------|
| LE VOYANT BATTERY<br>(BATTERIE) (ROUGE)<br>clignote                              | 24         | Le niveau de la batterie est très<br>faible; elle doit être rechargée.<br>Veuillez soulever votre robot et le<br>placer sur la station. Assurez-vous<br>que le témoin de charge sur le côté<br>supérieur droit de la base est allumé<br>pour confirmer que votre robot est<br>correctement placé sur la base. |
| LES VOYANTS DOCK<br>(STATION DE RECHARGE)<br>(ROUGE) ET! (ROUGE) sont<br>allumés | 26         | Obstruction dans le récipient à<br>poussière. Vérifiez que les récipients<br>à poussière de la base et du robot<br>ne sont pas obstrués. Éliminez tout<br>débris et réinstallez le récipient<br>à poussière, en vous assurant<br>d'entendre le déclic indiquant qu'il<br>est bien placé.                      |

# AVERTISSEMENTS Pour minimiser le risque que le robot se déplace au-delà

foyers, risques liễs à l'eau), définissez ces zones comme des No-Go Zones (zones interdites) en utilisant la fonction de cartographie dans l'application mobile SharkClean<sup>™</sup>. Lors du

d'une limite dangereuse (bords d'escalier/corniches,

© 2021 SharkNinja Operating LLC. SHARK est une marque de commerce déposée de SharkNinja Operating LLC. SHARKCLEAN et ULTRACLEAN MODE sont des marques de commerce de SharkNinja Operating LLC.

# SETUP

# PREP THE ROBOT STEP 1 Side Brush------

Remove protective film from robot and base.

· Attach the side brush to the post on the bottom of the robot.

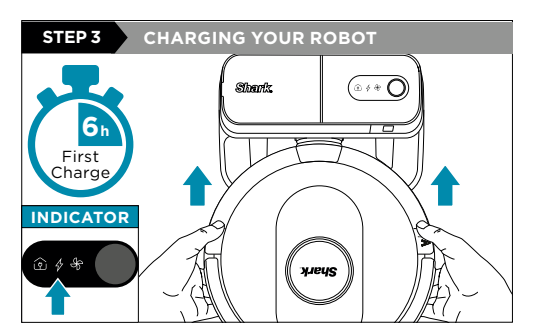

- Place robot on base to charge for 6 hours.
- When the robot is properly aligned with its **BACK** against the base, the **Charging Icon** 4 on the top right side of the base will illuminate and the Battery icon 💯 on the robot will illuminate.
- Make sure the robot is properly aligned on the **base**.
- TO TURN ON ROBOT: Place robot on base or press and hold the  $\rightarrow$  button for 5 to 7 seconds until the indicator lights turn on.

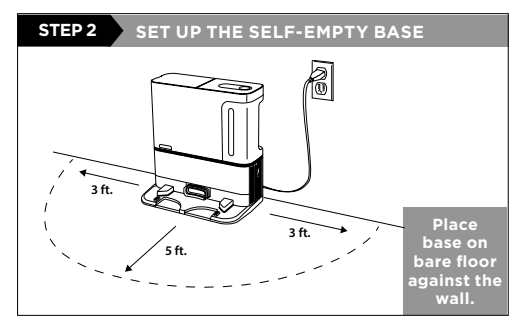

- Find a permanent location for the base in a central area with a strong Wi-Fi signal.
- Remove any objects that are closer than 3 ft. from either side of the base, or closer than 5 ft. from the front.
- Plug in the base. The Base Power Indicator Icon 💬 on the top right side of the base will illuminate when the base has power. Make sure the power switch on the back of the base is in the (I) ON position.

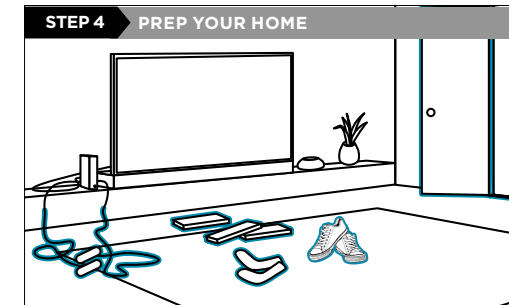

- Before cleaning, clear cords and remove small obstacles like clothing or toys that are less than 3.5" tall.
- · Open interior doors in rooms you want your robot to clean.

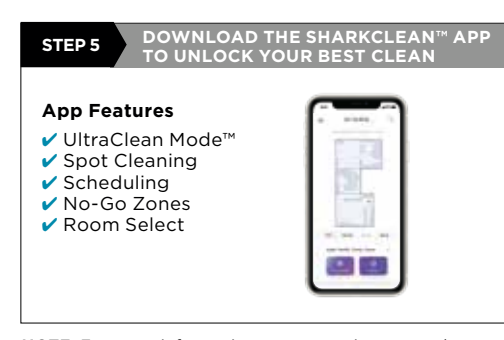

**NOTE:** For more information on connecting your robot, see back page.

# LIVING WITH YOUR ROBOT

Questions? For how-to videos. FAQs. troubleshooting, and tips & tricks. call 1-855-520-7816 for robot support or visit: sharkclean.com/AIRobotSE

# CHECK BASE FILL LEVEL

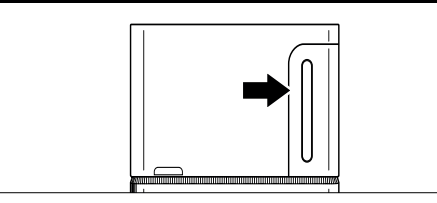

The dust bin is designed to hold up to 60 days of debris. During initial use, you may have to empty it more frequently while the robot finds more debris than usual. Check the fill level regularly to know when to empty.

# AVOID MOVING THE ROBOT OR BASE

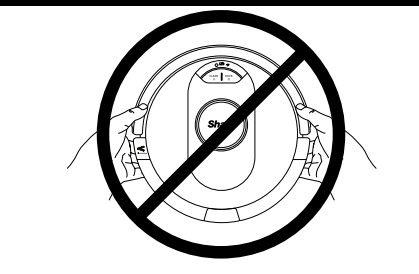

While your robot is cleaning, **DO NOT** pick it up and move it, or move the charging base-this will impact the robot's ability to map your home.

| ERROR CODE                                                                     | ERROR<br># | SOLUTION                                                                                                    |
|--------------------------------------------------------------------------------|------------|----------------------------------------------------------------------------------------------------|
| CLEAN (RED) + !<br>(RED) alternating or<br>CLEAN (WHITE) + !<br>(RED) flashing | 2          | Blockage in brushroll.<br>Remove any debris from<br>around and inside the<br>brushroll so that it can<br>spin freely.        |
| DOCK (RED) + ! (RED)<br>flashing                                               | 2          | Side brush is stuck.<br>Remove any debris from<br>around the side brushes<br>so they move freely.                            |
| CLEAN (RED) + DOCK<br>(RED) + ! (RED)<br>flashing                              | 2          | A drive wheel is stuck.<br>Clean the wheels and<br>remove any debris<br>wrapped around the axles<br>so they can move freely. |
| DOCK (RED) flashing                                                            | 6          | Front bumper may be<br>jammed. Clean the bumper<br>and make sure it moves in<br>and out freely.                              |
| CLEAN (RED) + DOCK<br>(WHITE) flashing                                         | 7          | Cliff sensor error. Move<br>your robot to a new<br>location and clean its<br>cliff sensors.                                  |
| CLEAN (RED) flashing                                                           | 10         | Robot may be stuck on<br>an obstacle. Move robot<br>to a new location on a<br>level surface.                                 |
| CLEAN (RED) flashing                                                           | 10         | Robot may be stuck on an<br>obstacle. Move robot to<br>a new location on a level<br>surface.                                 |

MODE are trademarks of SharkNinja Operating LLC.

RV2502AECA QSG E F REV Mv7

# DOORWAYS AND THRESHOLDS

Your robot can easily climb over most thresholds, but if one is higher than 0.75", set up a no-go zone in the app to block it off.

# CAN'T CONNECT TO WI-FI?

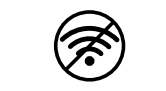

### Restart your phone

• Turn off phone, wait a few minutes, then turn it back on and connect to Wi-Fi.

# Reboot your robot

- Make sure the power switch on the back of the base is in the ON position.
- Take robot off base and press and hold down the  $\mathbf{Y}$ button on the robot for 12 seconds. Turn your robot back on by placing it on the base.

## Reboot your router

• Unplug the router power cable for 30 seconds, then plug it back in. Allow several minutes for your router to reboot completely.

# TROUBLESHOOTING

| ERROR CODE                                | ERROR<br># | SOLUTION                                                                                                    |
|-------------------------------------------|------------|----------------------------------------------------------------------------------------------------|
| BATTERY ICON (RED)<br>flashing            | 24         | Battery is critically low and<br>needs recharging. Please<br>pick up your robot and place<br>it on the base. Make sure the<br>charging indicator on the<br>top right side of the base is<br>illuminated to confirm your<br>robot is placed on the base<br>correctly. |
| DOCK (RED)<br>FLASHING + ! (RED)<br>solid | 26         | Blockage in dust bin. Check<br>base and robot dust bin for<br>clogs. Clear any debris and<br>reinstall the dust bin, ensuring<br>that it clicks into place.                                                                                                    |

# WARNINGS

To minimize the risk of the robot traveling beyond an unsafe boundary (stair/cliffs edges, fireplaces, water hazards), establish these areas as "no-go zones" using the mapping feature in the SharkClean<sup>™</sup> mobile app. Upon setting the boundary, run the vacuum and visually confirm that the settings effectively prevent the robot from passing beyond the set boundary. Adjust settings as necessary.

**DO NOT** put hands into any opening in the dock or robot.

© 2021 SharkNinja Operating LLC. SHARK is a registered trademark of SharkNinja Operating LLC. SHARKCLEAN and ULTRACLEAN